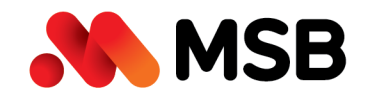

## HƯỚNG DẪN SỬ DỤNG E-VOUCHER CASHBACK QUA MSB PLUS

\*\*\*

MSB thay đổi phương thức hoàn tiền cashback thông qua e-voucher trên ứng dụng MSB Plus Khách hàng vui lòng thực hiện theo các bước sau để Redeem/Quy đổi Cashback ưu đãi hoàn tiền trên ứng dụng MSB Plus về Tài khoản thanh toán của Khách hàng

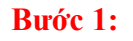

Khách hàng truy cập ứng dụng "**MSB Plus**" hoặc truy cập ứng dụng **MSB mBank**, chọn chức năng **MSB Plus/MPLUS** 

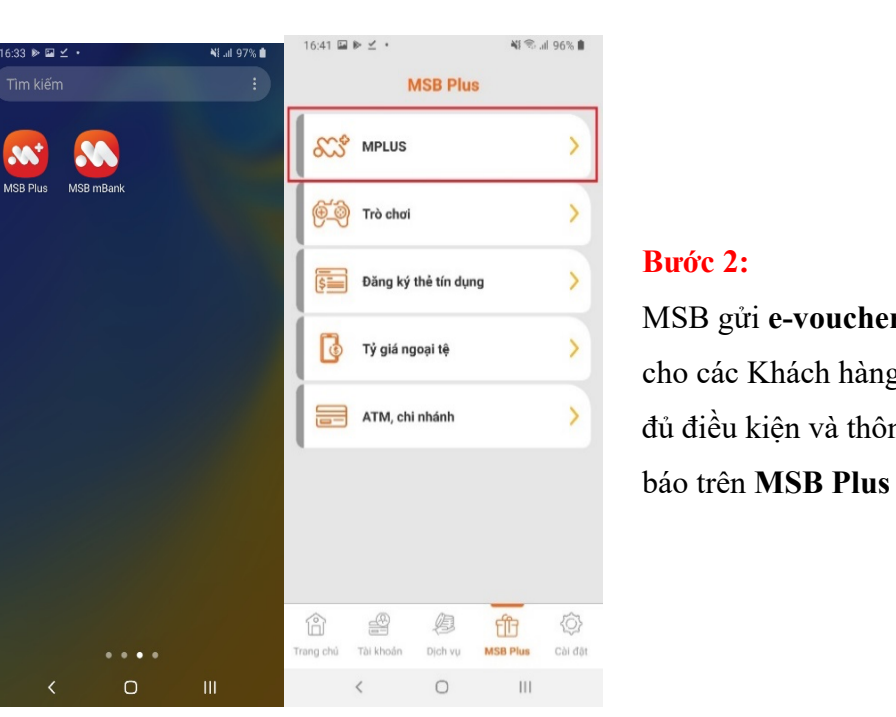

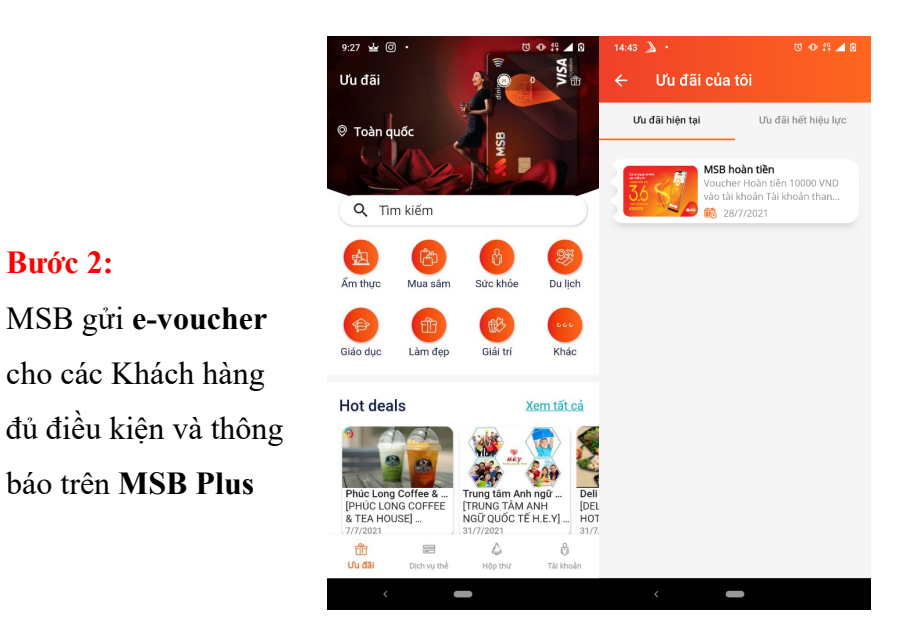

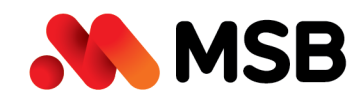

## Ngân hàng TMCP Hàng Hải Việt Nam (MSB)

54A Nguyễn Chí Thanh, Quận Đống Đa, Hà Nội Tel: (024) 3771 8989 • Fax: (024) 3771 8899

## Bước 3:

Chọn ưu đãi hoàn tiền và thực hiện quy đổi Voucher/Ưu đãi trong thời hạn 30 ngày kể từ khi nhận được ưu đãi. Ấn chọn "Nhận cashback "để thực hiện quy đổi

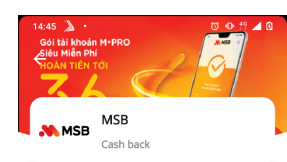

Voucher Hoàn tiền 10000 VND vào tài khoản Tàl khoản thanh toán của Quý khách tại MSB

Thông tin ưu đãi

Hoàn tiền 10000 VND vào tài khoản Tài khoản thanh toán của Quý khách tại MSBnKhách hàng cần quý đối Rewards/ Ưu đãi để nhận hoàn tiền vào Tài khoản thanh toán trong thời hạn 30 ngày kể từ khi nhận Rewards/Ưu đãi.

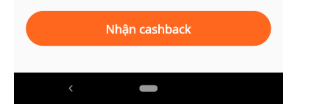

Bước 4: Sau khi sử dụng voucher thành công, khách hàng nhận được thông báo tương ứng. Voucher đã sử dụng được chuyển sang mục "Ưu đãi hết hiệu lực". Số dư tài khoản khách hàng thay đổi.

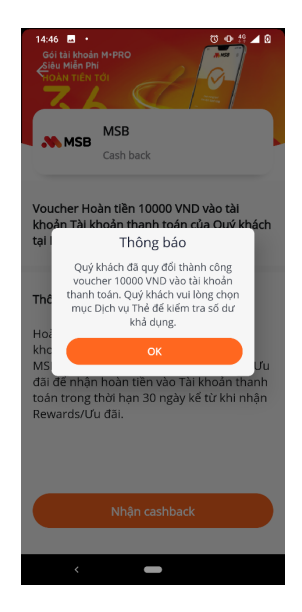